## Web端如何设置最低安全配员(文档)

用户登录互海通 Web端,依次点击进入"**船员管理→船员调配**"界面,点击"配置",选择"最低安 全配员",跳出右侧弹窗,在最低安全配员弹窗内:在相关职务后填写对应数量,点击"更新",数 量之和即为该船舶的最低安全配员。

| A. 船员管理           | → 船员调配 在船名单 调配统计          | +        |            |              |            |                  |                   |           |           |           |                  |               |           |    |
|-------------------|---------------------------|----------|------------|--------------|------------|------------------|-------------------|-----------|-----------|-----------|------------------|---------------|-----------|----|
|                   |                           |          | 2,         | 点击"配置"       | ,选择"       | 最低安全配员           | 1"                |           |           |           |                  |               |           |    |
| 船员资料              | 请输入船舶名称 Q                 | 批型操作     | 导出船员名单     | 配置           |            |                  |                   |           |           |           | 高任               | <b>接替</b> 202 | :5-03-03  | 田田 |
| 简历更新<br>▼<br>船员调配 | ●                         | 职位状态     | 船长         | 最低安全配员船员出勤设置 | 副          | 大管轮              | 二管轮               | 二管轮       | 大厨        | 见习大副      | 见习船长             | 大副            | 大副        | 二副 |
| 船员出勤              | ▶ 1、依次点击进入船员调配界面<br>□ 週2号 | 在船       | 配 鲍磊<br>词配 | 沈雪飞          | 配 洪舒<br>洞配 | 刘金祥<br>调配        | 李学 <b>刚</b><br>调配 | 叶*民<br>调配 | 范伟<br>调配  | 球球测<br>调配 | <b>聖三管</b><br>调配 | 陈*<br>调配      | LUQ<br>调配 | 上船 |
| 离船申请<br>90日:四本    |                           | 职位<br>状态 | 轮机长        | 电机员          | 水手长        | 水手长              | 木匠                | 水手        | 水手        | 水手        | 水手               | 机工长           | 机工        | 机工 |
| 加员喝受              | 在船0人1最低安全配员0人             | 在船       | 涂健<br>调配   | 上船           | 杨一兵<br>调配  | 上船               | 上船                | 张水手<br>调配 | 我试试<br>调配 | 上船        | 上船               | 上船            | 上船        | 上船 |
| 船员动态              | ■ 自測1号<br>在船8人1最低安全配员8人   | 职位<br>状态 | 机工         | 三管轮          | 三管轮        | 政委               |                   |           |           |           |                  |               |           |    |
| 船员考核              |                           | 在船       | 上船         | 刘立强          | 徐菲菲<br>调配  | <b>祁俊伟</b><br>词配 | 上船                |           |           |           |                  |               |           |    |
| 船员作息时间            |                           |          |            |              |            |                  |                   |           |           |           |                  |               |           |    |

| © Q                                   |       |     | 工作台                 | 30666 船船  | 最低安全配员      |                   |  |  |  |
|---------------------------------------|-------|-----|---------------------|-----------|-------------|-------------------|--|--|--|
| 船员调配 在船名单 调配统计                        |       |     | <b>占</b> 非步骤2跳出去侧峭窗 |           | 职务名称        | 数量                |  |  |  |
| 清输入船舶名称                               | 北星操作  |     |                     |           | 船长          | 1                 |  |  |  |
| 百海1号                                  | 眼位    | 船长  | 服务员                 |           | 见习船长        | 1                 |  |  |  |
| ① 在船 18 人   最低安全配员 25 人               | 11.53 |     |                     |           | 大副          | 1                 |  |  |  |
| <b>三海2号</b><br>① 在船 0 人 1 号 作安全部号 4 人 |       | 调配  | 沉雪 6<br>调配          | 调配        | 见习大副        | 1                 |  |  |  |
|                                       | 职位状态  | 轮机长 | 电机员                 | 水手长       | 跟班大副        | 0                 |  |  |  |
| <b>互海3号</b><br>在船0人1最低安全配员0人          | ±10.  | 涂健  |                     | 杨一兵       | 二副          | 1                 |  |  |  |
| · 自测1号                                | 12.00 | 调配  |                     | 词配        | 见习二副        | 0                 |  |  |  |
| 在船 8 人   最低安全配员 8 人                   | 职位状态  | 机工  | 三管轮                 | 三管轮       | 跟班二副        | 0                 |  |  |  |
|                                       |       | 上船  | 刘立强                 | 徐菲菲<br>调配 | 三副          | 1                 |  |  |  |
|                                       |       |     |                     |           | 见习三副        | 0                 |  |  |  |
|                                       |       |     |                     |           | 跟班三副        | 0                 |  |  |  |
|                                       |       |     |                     |           | 驾驶员         | 0                 |  |  |  |
|                                       |       |     |                     |           | 轮机长         | 1                 |  |  |  |
|                                       |       |     |                     |           | 见习轮机长       | 0                 |  |  |  |
|                                       |       |     |                     |           | 大管轮         | 1                 |  |  |  |
| 船舶数量:4 艘 🛃 隐藏已停用船舶                    |       |     |                     |           | 点击去启用更多职位 > |                   |  |  |  |
|                                       |       |     |                     |           | 3、在相关职务后    | 填写对应数量,点击"更新" 🔶 🗾 |  |  |  |